## Grades Upload

1. Select the purple Grades Upload button.

| Grade Roster                                               |                                                                                |
|------------------------------------------------------------|--------------------------------------------------------------------------------|
| View FERPA Statement                                       |                                                                                |
| Fall Semester 2022   Regular Academic Session              | James Madison University   Undergraduate                                       |
| ^ CRJU 321 - 0001 (83117) - Criminalistics (Lee            | cture)                                                                         |
| DAYS AND TIMES                                             | ROOM                                                                           |
| Tu 6:00PM-8:30PM                                           | Darcus Johnson Hall G009 R                                                     |
| View Class Details                                         |                                                                                |
| ∧ Display Options                                          |                                                                                |
| *Grade Roster Type                                         | Final Grade 🗸                                                                  |
| Display Unassigned Roster Grade Only                       |                                                                                |
| ∧ Grade Roster Action                                      |                                                                                |
| *Approval Status                                           | Approved 🗸                                                                     |
| By changing the Approval status to "Approved", I o<br>Save | ertify that I am the individual authorized to approve grades for this course a |
| SELECT ID                                                  | NAME A ROSTER GRADE A OFFICE                                                   |

2. Select "Touch To Choose File" (if on a mobile device or tablet you would touch the text)

| File Attachment  |                      | × |
|------------------|----------------------|---|
| Upload<br>Cancel | Touch To Choose File |   |

## 3. Select your grades file.

| Open                                                                 |                                                              | X ersity: Grade x +                                                         |
|----------------------------------------------------------------------|--------------------------------------------------------------|-----------------------------------------------------------------------------|
| $\leftarrow \rightarrow \neg \uparrow$ This PC $\rightarrow$ Desktop | ✓ ひ Search Desktop                                           | &Rnode=SFIT&uninavpath=Root%7bPORTAL_ROOT_OBJECT%7dJMU%20Applications%7bJMU |
| Organize 👻 New folder                                                |                                                              | DISON UNIVERSITY.                                                           |
| nes                                                                  | Lico Weber<br>Microsoft Teams                                | Touch To Choose File                                                        |
| File name:                                                           | <ul> <li>✓ All Files (*.*)</li> <li>✓ Open Cancel</li> </ul> |                                                                             |
| ∧ Grade Roster Ad                                                    | tion                                                         |                                                                             |

- 4. Once your file is selected the name of the file will display in the window and the Upload button will no longer be grayed out.
- 5. Select Upload to complete.

|    | File Attachment | *                                               |  |
|----|-----------------|-------------------------------------------------|--|
| Ac |                 | PS_SS_GRADE_RSTR-2022-12-15-12.30.38.000000.csv |  |
| С  | Upload          |                                                 |  |
|    | Cancel          |                                                 |  |
|    |                 |                                                 |  |
|    |                 |                                                 |  |

You will be returned to the Grade Roster screen where your upload summary will display.